Cisco Networkers 2007

January 30 - February 2

Cannes, France

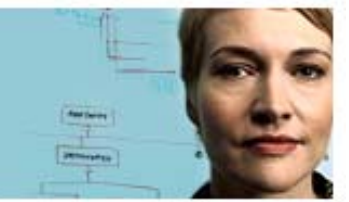

# **AON Lab Guide**

## **Synopsis**

.1 1.1 1.

cisco

In this Lab you will use a simulated Application-Oriented Networking (AON) environment to deploy an application level policy into the network flow. A simple scenario will be used to ensure you focus on the key concepts of AON.

### **Objectives**

The objectives of this lab are:

- To introduce you to the AON Development Studio (ADS), the AON • Management Console (AMC) and the AON development lifecycle
- For you to create and deploy an application level policy that affects • communications between a client and a server application
- To make you familiar with the concepts of AON and the skills required for its ٠ successful application within your network

## **Background Scenario**

The following diagram illustrates the environment into which you will deploy an AON policy.

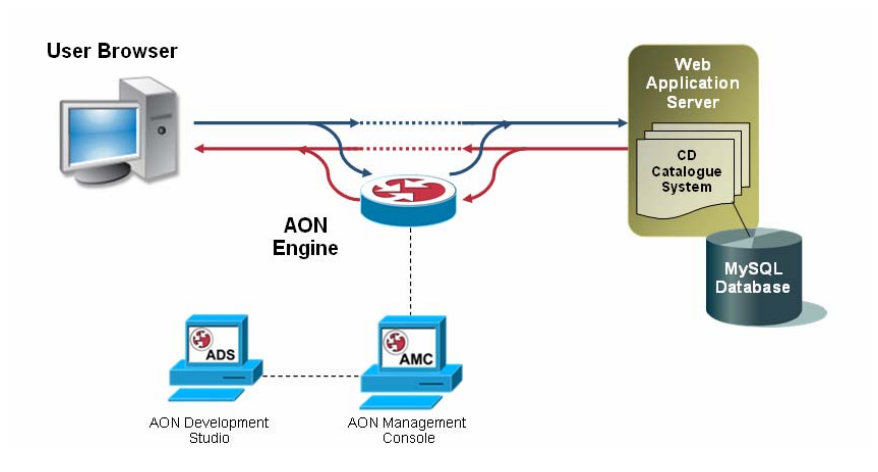

# Cisco Networkers 2007

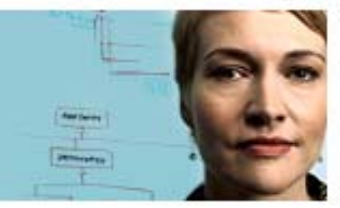

January 30 - February 2 Cannes, France

A CD Catalogue service provides an online store of music titles. This is accessed via a web browser and you may view and add entries to this database. You will deploy an AON policy that affects the data submitted to this service as it traverses the network.

The following components (as shown in the diagram) are installed on your lab PC to create this environment:

Web Browsers

.1 1.1 1.

cisco

- Use to access the CD Catalogue System, and the AON management tools
- Application Server
  - Hosting the back-end CD Catalogue System, serving dynamic web pages
- Database Server
  - Containing the data to be displayed by the CD Catalogue System
- AON Engine
  - A desktop version of the AON software for policy execution. Normally running on dedicated network hardware, this engine will apply the policies you create to the traffic submitted to the CD Catalogue System
- AON Development Studio (ADS)
  - The environment used to create AON policies
- AON Management Console (AMC)
  - The environment used to manage and deploy AON policies

This guide will introduce the above tools and applications through a set of exercises simulating an online CD catalogue application and demonstrating how to establish policies distributed in the Network using Cisco AON technology.

Should you have any questions then please ask your lab administrator!

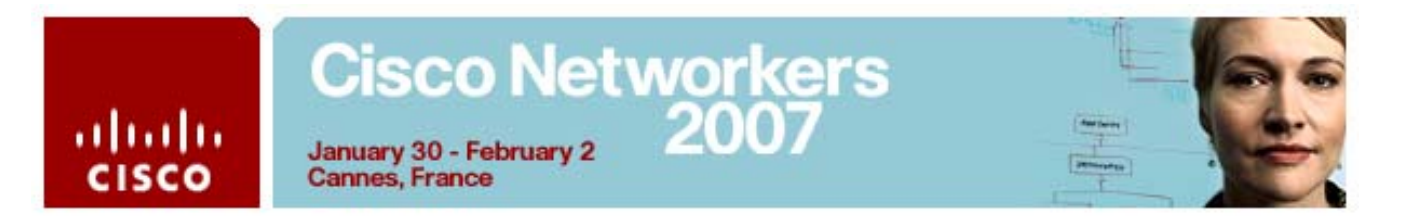

#### Lab Guide Application-oriented Networking

The following exercises show you how to use the Cisco AON tools using the example of a web-based CD catalogue application.

To perform the exercises you need to run the VMware environment installed on your lab PCs.

#### Exercise 1: View the CD Catalogue Web Site

During the following steps you will start the demo environment and access the CD catalogue as well as enter a record to the CD Catalogue System.

Here are the step by step instructions...

1. Start the Virtual Machine by double-clicking the VMware Player icon.

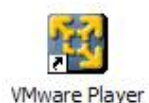

- 2. Select the 'Windows XP Professional.vmx' virtual machine that shows up in the file dialog and start it.
- 3. In the VMWare environment ensure that the AON services are running.
  - a. Click on the Services icon in the Quickstart bar next to the Start

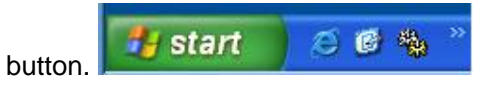

b. Check for the Services AMA210173, AMC210173, and AON210173

| 010        |            |           |        |  |
|------------|------------|-----------|--------|--|
| AMA 210173 | Cisco Syst |           | Manual |  |
| AMC 210173 | AON Mana   |           | Manual |  |
| AON 210173 | Cisco Syst |           | Manual |  |
| 683. ALLER | A          | Charles J | A      |  |

- c. If the Services are not running (as it is the case in the picture above) start them one after the other. The final one, AON210173, will take some time to start up, please wait until the service is up and running before you continue.
- 4. Start Internet Explorer by double-clicking the icon "AON Demo Application"

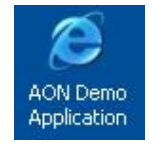

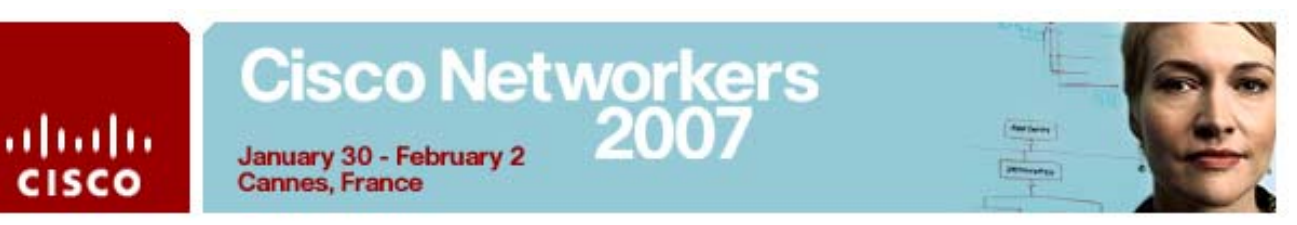

- Check that the default page starts up with the URL <u>http://127.0.0.1/xampp/AON\_cds.php</u>
   This is the CD Catalogue site used throughout this exercise. It allows you to add records to a database for subsequent viewing.
- 6. Add a record to the CD Catalogue System using the form at the bottom of the page.

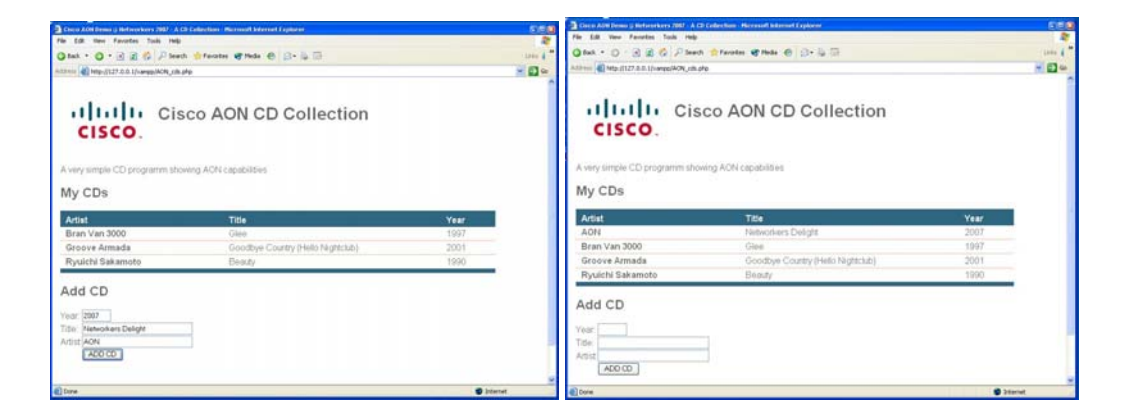

This system sends the data from the HTML page to the back end service using URL parameters. Later in this exercise we will change the data being posted using an AON policy, but first let's look at an existing deployed system.

#### Exercise 2: View the Deployed AON System

Take some time to familiarise yourself with the currently deployed AON policies. AON is already configured to intercept the web traffic and apply an *empty* policy to the requests. It is this policy that you will redeploy later to modify the HTTP messages.

1. Load the AON Design Studio by clicking the desktop shortcut

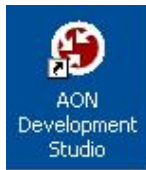

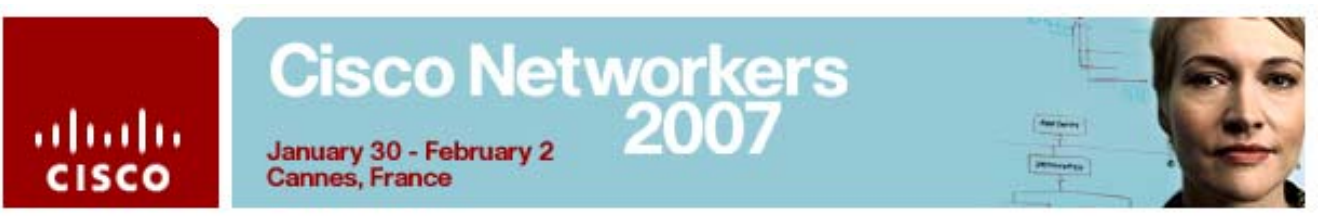

2. Login using User name *aonsadmin* and Password *aonsadmin* to AMC *localhost* on Port 7010

| AON Development | Studio Log on 🛛 🔀           |
|-----------------|-----------------------------|
| $(\mathcal{A})$ |                             |
|                 |                             |
| User name:      | aonsadmin                   |
| Password:       | *****                       |
| Connect to AMC: | localhost Yort: 7010        |
|                 | Connect Cancel Work Offline |

3. Expand the explorer tree on the left of the studio and select the Message Type 'CDAppWebRequest'. Right-click 'properties':

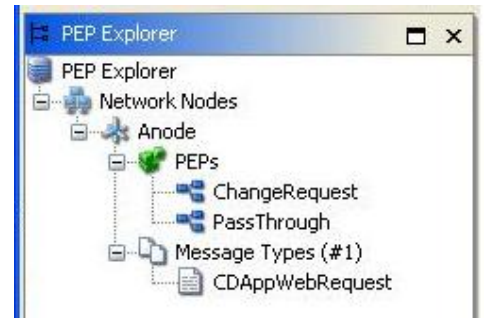

| uluulu<br>cisco | Cisco Networkers<br>2007<br>January 30 - February 2<br>Cannes, France |   |
|-----------------|-----------------------------------------------------------------------|---|
|                 | MessageType Definition                                                | X |

|                                                                                                    | רואר איז איז איז איז איז איז איז איז איז איז |
|----------------------------------------------------------------------------------------------------|----------------------------------------------|
| Name: CDAppWebRequest - Current AMC - (locally created) Message Classifier: AllTraffic              |                                              |
| UR 1* Parameter Rules Header Rules Content Rules                                                    |                                              |
| Add Trim trailing and leading spaces in the values specified in each line Policies PET: PassThrough |                                              |
| Encoding:                                                                                           |                                              |
| Help                                                                                                | OK Cancel                                    |

A screen like the one above will be shown. The two items of note are:

- The Message Classifier "AllTraffic" and the URI filter pattern '/\*'
- The PEP 'PassThrough'

The current configuration is such that all the web traffic (i.e. URI: /\*) will be proxied via the policy named 'PassThrough'.

4. Now close the open dialogs and let's look at the policy 'PassThrough'.

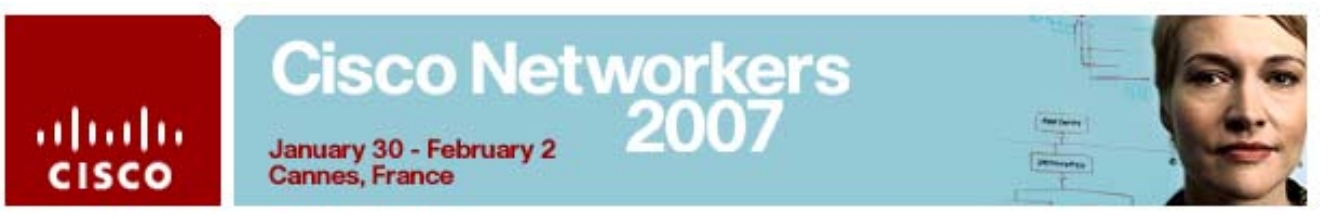

5. Double-Click on the policy 'PassThrough' in the explorer tree of the ADS

The work area will load the policy:

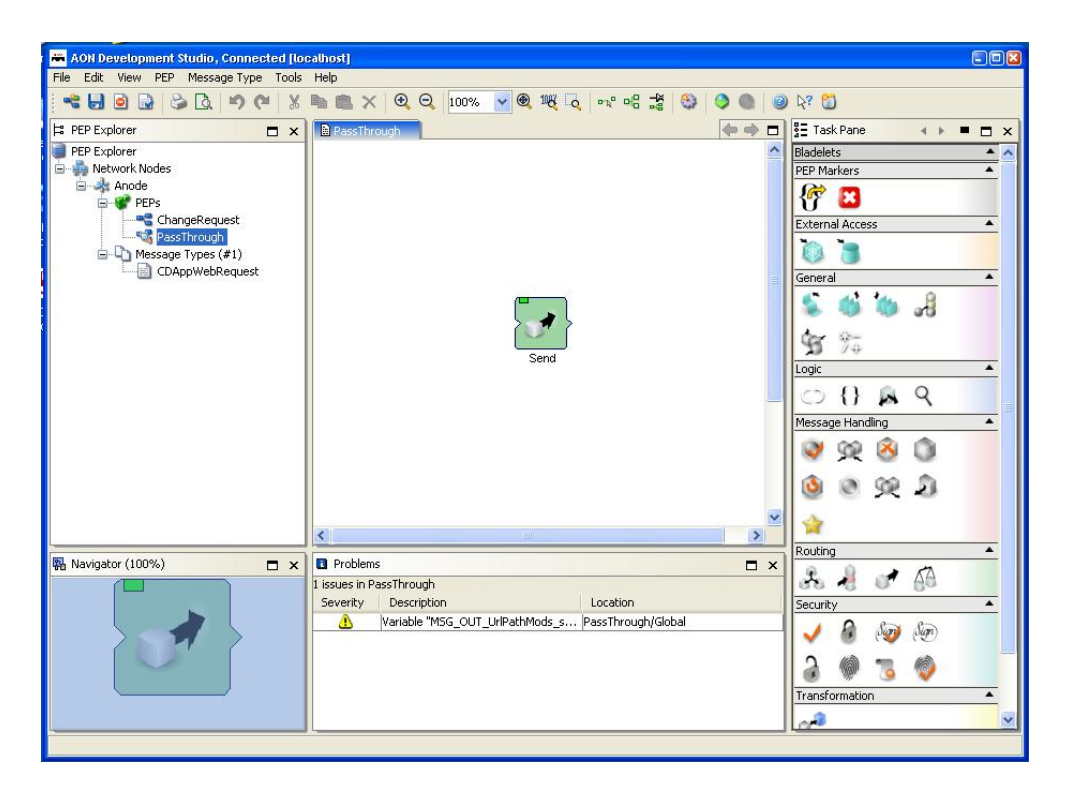

Note that this policy contains a single 'Bladelet'. This Bladelet simply sends the request to the destination unaltered. You can check that no changes are made by the Bladelet by double-clicking its icon and seeing no parameters are set in its properties.

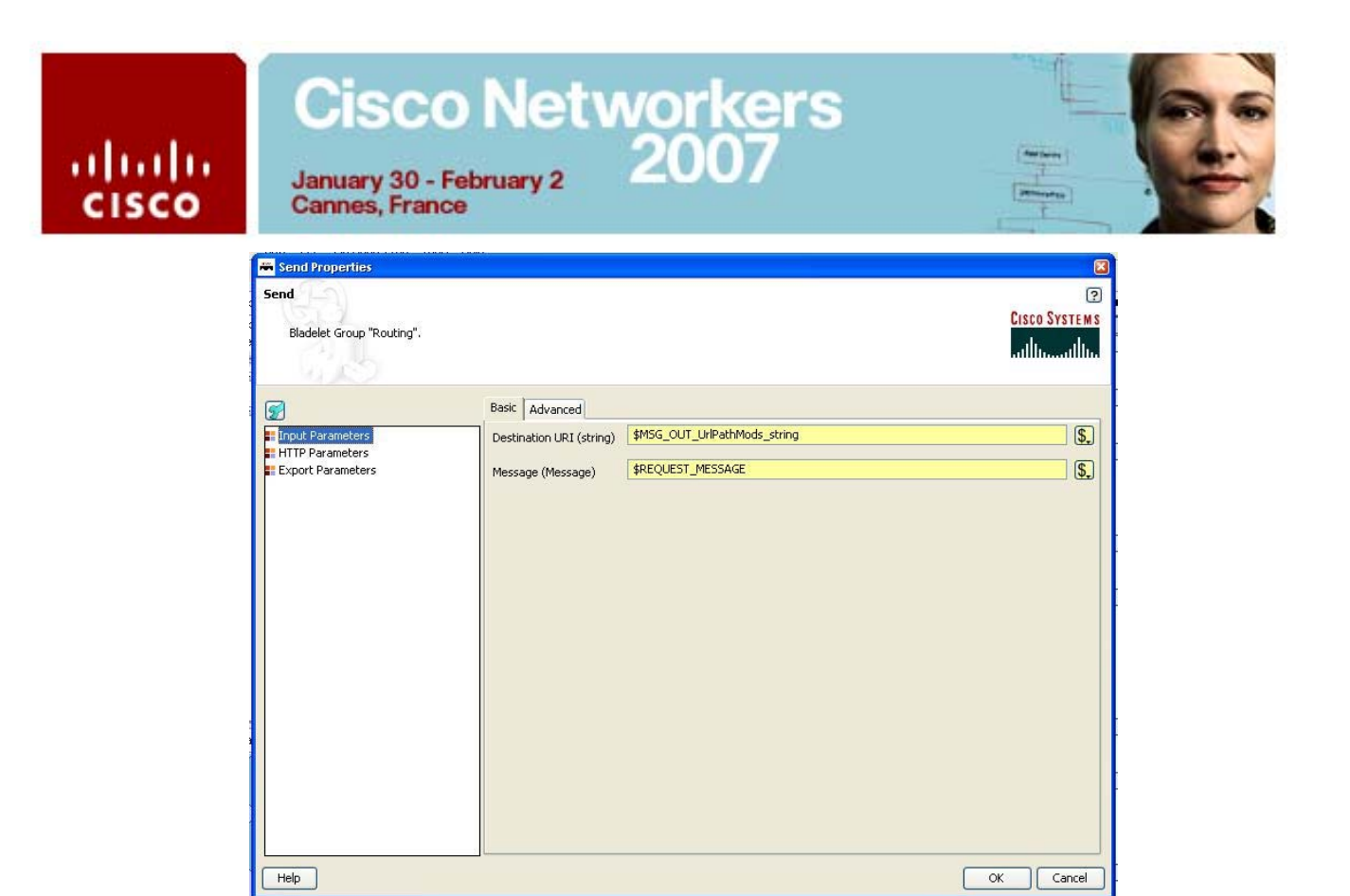

The system passes data to the back end PHP page using URL parameters. We are now going to alter the policies required to change those parameters as they are sent across the network.

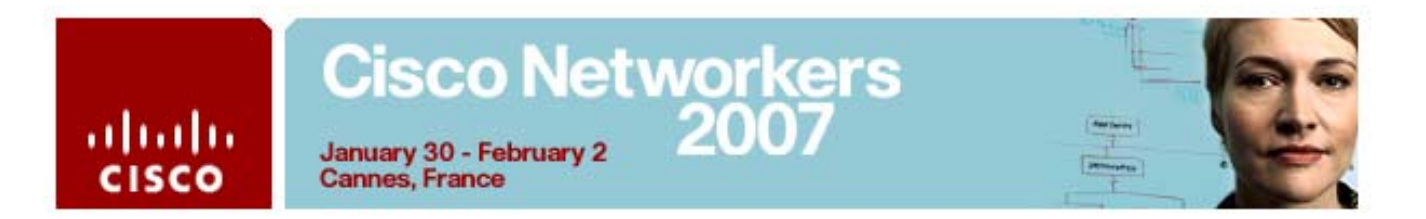

# Exercise 3: Change to the AON policy that changes the URL parameters

Now we are going to change to the policy 'ChangeRequest' so the text that will go into the database is changed 'on the fly' while being transferred from the web entry page to the application server. This is an illustration of the power of policies applied transparently in the network to the information flow between applications.

Please follow the steps...

- 1. Open the Message Type 'CDAppWebRequest' again.
- 2. Change the URI parameter to '/xampp/AON\_cds.php'
- 3. Change the PEP parameter in the Policies section to 'ChangeRequest'

| 🚟 MessageType Definition                                                                                                    |                                |
|----------------------------------------------------------------------------------------------------|--------------------------------|
| (F)                                                                                                    | Cisco Systems<br>authinaauthin |
| Name:       CDAppWebRequest         - Current AMC       - (locally created)         Message Classifier:       AllTraffic         URI:       /xampp/AON_cds.php         Parameter Rules       Header Rules |                                |
| Add Trim trailing and leading spaces in the values specified in each line Policies PEPU ChangeRequest                                                                                                    |                                |
| Encoding:                                                                                                    |                                |
| Help                                                                                                    | OK Cancel                      |

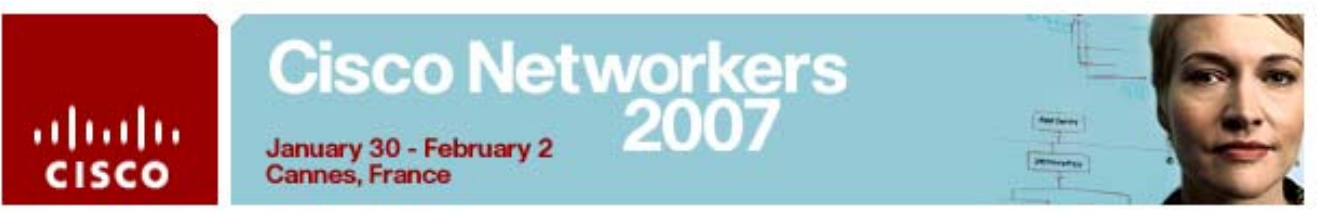

- 4. Press 'OK' to close the Message Type Definition dialog.
- 5. Now let's have a look at the policy we just defined to be triggered as soon as the web request comes in. Double-click on the 'ChangeRequest' PEP to open it in the tree explorer.

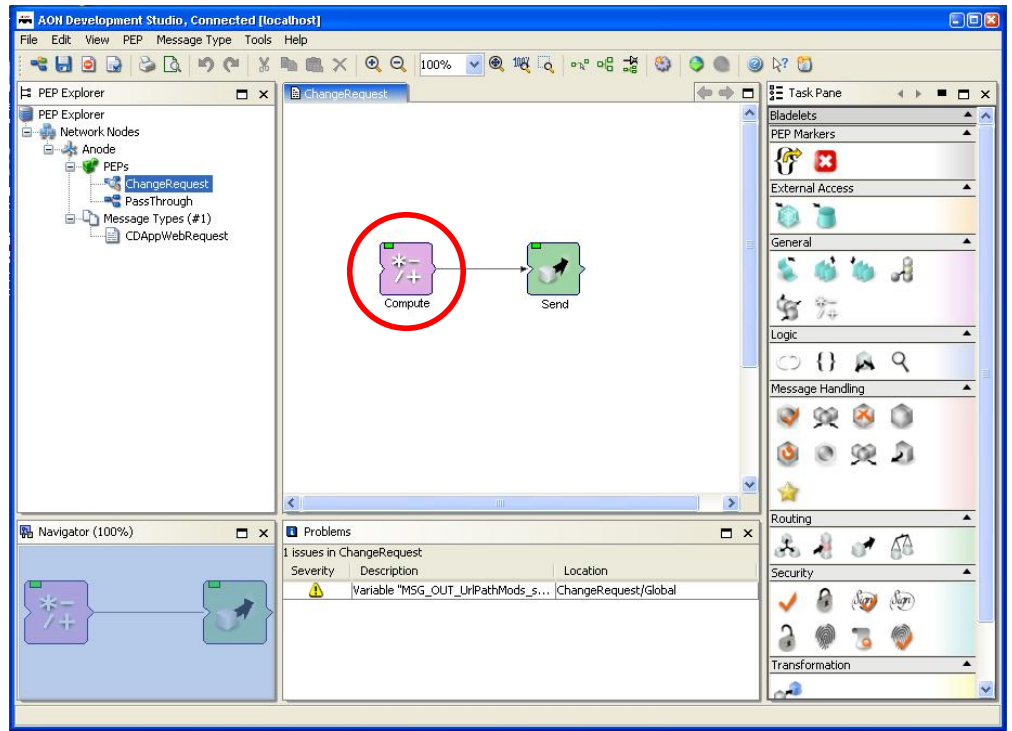

6. Note the additional 'Compute' Bladelet when compared to the 'PassThrough' PEP that was triggered before. Double-click on this Bladelet to examine its properties.

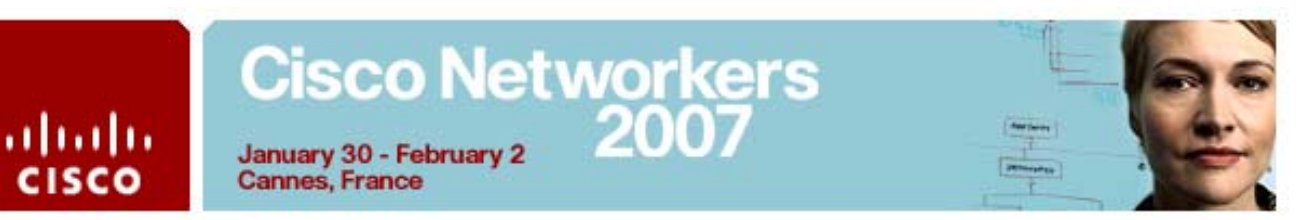

 Note the Bladelet parameters that will alter the original HTTP request parameters. Namely, the 'MSG\_IN\_Params\_string' will be altered by adding the string '(Modified by AON)' to the existing data.

| 🗮 Compute Properties                 |                              |                                               |
|--------------------------------------|------------------------------|-----------------------------------------------|
| Compute<br>Bladelet Group "General". |                              | ی<br>Cisco Systems<br>میدارانی، میدارانی،     |
| <b>7</b>                             | Expressions                  |                                               |
| Expressions                          | List of Expressions (list) * | Add Row                                       |
|                                      | MSG IN Params string         | REQUEST MESSAGE LIBI Params() +""             |
|                                      | MSG IN Params string         | M5G IN Params string +"%20(Modified%20by%20   |
|                                      | MSG_OUT_UrlPath_string       | "http://localhost/xampp/AON_cds.php"          |
|                                      | MSG_OUT_UrlPathMods_string   | MSG_OUT_UrlPath_string + "?"                  |
|                                      | MSG_OUT_UrlPathMods_string   | MSG_OUT_UrlPathMods_string + MSG_IN_Params_st |
|                                      | DEBUG                        | "                                             |
|                                      |                              |                                               |
|                                      | ,                            | OK Cancel                                     |

- 8. Ok, now close the open dialogs to synchronize the ADS with the AMC Repository.
- 9. Synchronize the AON Development Studio with the AON Management Console Repository by clicking the 'Synchronize' icon in the toolbar.

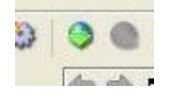

10. The following dialog box should pop up if you have not closed the PEP (if there is no open PEP move on to the next step).

| Save op | en PEPs? 🛛 🖾                                                                                                    |
|---------|----------------------------------------------------------------------------------------------------|
| ?       | Synchronization cannot happen if you have open PEPs.<br>All open PEPs will be saved and closed before sync operation<br>proceed? |
|         | OK Cancel                                                                                                    |

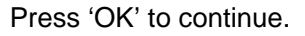

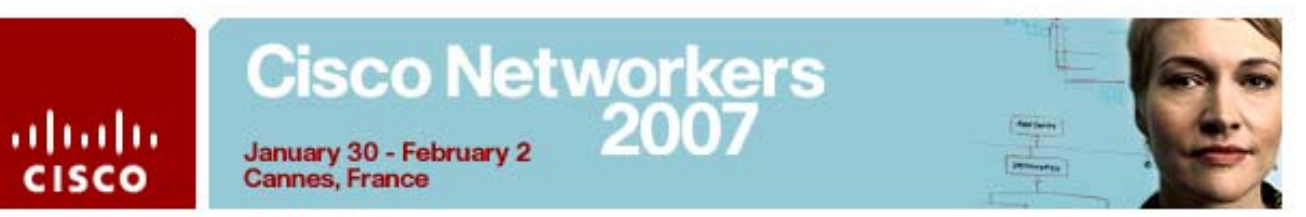

11. Now the Synchronization Dialog will ask you which PEPs and/or Message Types to synchronize. As we did not change any PEPs, please move over to the 'Message Types' tab and select the 'CDAppWebRequest' Message Type. Press 'OK'

| 🗮 Synchronization R            | esults Summary     |             |                      |               |
|--------------------------------|--------------------|-------------|----------------------|---------------|
| Select PEPs and M              | essage Types to sy | nchronize w | vith AMC [localhost] | CISCO SYSTEMS |
| PEPs Message Types             | 1                  |             |                      |               |
| Summary<br>1 Updated Message 7 | Гуре               |             |                      |               |
| Synchronization Deta           | ils                |             |                      |               |
| Message T                      | PEP                | Node        | State                | Info          |
| CDAppWebR                      | . ChangeRequest    | Anode       | Updated              |               |
|                                |                    |             |                      |               |
|                                |                    |             |                      | OK Cancel     |

This will result in a Summary window. Press 'OK' to finish that step.

| 🗮 Synchronization Results Summary                                                                       | 3                            |
|----------------------------------------------------------------------------------------------------|------------------------------|
| Results of Synchronization with AMC [localhost].                                                        | CISCO SYSTEMS<br>IlliuIlliu. |
| Changes on AMC<br>Changes on AMC<br>1 locally updated MessageType was updated on A<br>• CDAppWebRequest | мс                           |
| OK                                                                                                    |                              |

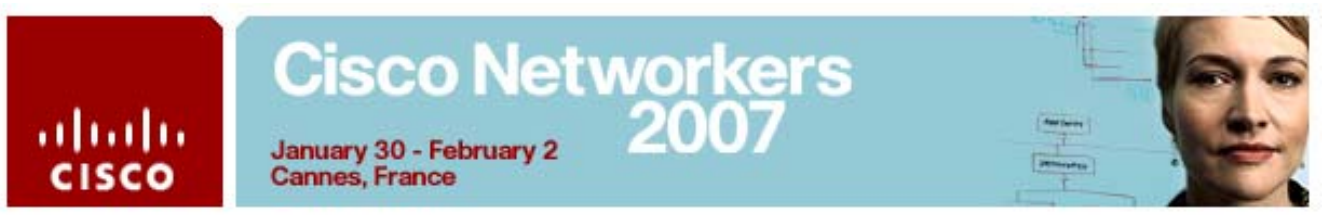

12. Now start the AON Management Console by double-clicking the following icon on the desktop:

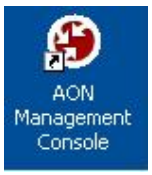

13. Login to the AMC using Username 'aonsadmin' and Password 'aonsadmin'.

| 🕹 AON Management Console - Mozilla Firefox        |            |               |                    |
|---------------------------------------------------|------------|---------------|--------------------|
| Eile Edit View Higtory Bookmarks Tools Help       |            |               | 0                  |
| 👍 🔹 🛶 👻 🚱 🏠 🚮 https://localhost:7010/amc/login.do |            | 🙆 🔹 🕨 💽 • Goo | gle 🔍              |
| 🐢 Getting Started 🔯 Latest Headlines              |            |               |                    |
| CISCO &ISTERS                                     | ole        |               | Java<br>Jovieto    |
| Log on                                            |            |               |                    |
| Username:                                         | aonsadmin  |               |                    |
| Password:                                         | ****       |               |                    |
| Log on using:                                     | AMCLocal 💌 |               |                    |
|                                                   |            | Submit        |                    |
|                                                   |            |               |                    |
|                                                   |            |               |                    |
|                                                   |            |               |                    |
|                                                   |            |               |                    |
|                                                   |            |               |                    |
|                                                   |            |               |                    |
| Done                                              |            |               | localhost:7010 🔗 🛒 |

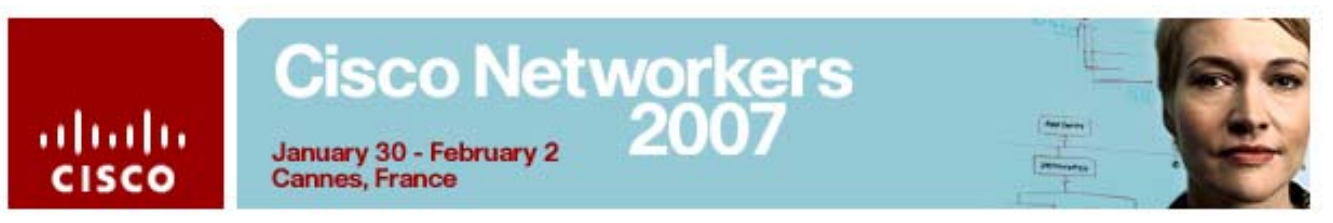

14. Change to the Deploy tab which will have an open deployment request waiting for you to 'stage'.

| 🕹 AON Management Console - Mozil                                                                                                    | a Firefox                                                                                    |                                         |
|----------------------------------------------------------------------------------------------------|----------------------------------------------------------------------------------------------|-----------------------------------------|
| <u>File E</u> dit <u>V</u> iew Hi <u>s</u> tory <u>B</u> ookma                                                                                                    | rks <u>I</u> ools <u>H</u> elp                                                               | 0 1 1 1 1 1 1 1 1 1 1 1 1 1 1 1 1 1 1 1 |
| <ul> <li> <li> <li> <li> <li> <li> <li> <l< th=""><th>https://localhost:7010/amc/defaultSelection.do?selectedTab=Deploy&amp;selectedSubmenu=&amp;sele</th><th>Google</th></l<></li></li></li></li></li></li></li></ul> | https://localhost:7010/amc/defaultSelection.do?selectedTab=Deploy&selectedSubmenu=&sele      | Google                                  |
| 🥐 Getting Started 🔂 Latest Headline                                                                                                    | is                                                                                           |                                         |
| Gisco Systems<br>additio.additio                                                                                                    | CON Management Console                                                                       | Logout   Help   About                   |
| Deployment Requests                                                                                                    | Network Properties Deploy Monitor Reystores                                                  | Admin<br>ment Requests > Manage Staging |
| <ul> <li>Manage Staging</li> <li>Manage Deployment</li> <li>Summary</li> </ul>                                                                                                    | Manage Staging<br>• No Global Deployment Requests Available<br>Open Node Deployment Requests | nich ( request / / minge steging        |
|                                                                                                    | # Name State                                                                                 | Deployment Error                        |
|                                                                                                    | 1 🔘 Anode: Dec 20, 2006 16:03:49 Open                                                        |                                         |
|                                                                                                    | Rows/Page 10 Go Page 1 /1 Go                                                                 | 14 4 5 51                               |
|                                                                                                    | Details Stage Unst                                                                           | age Delete                              |
|                                                                                                    |                                                                                              |                                         |
| Done                                                                                                    |                                                                                              | localhost:7010 🚔 🛒                      |

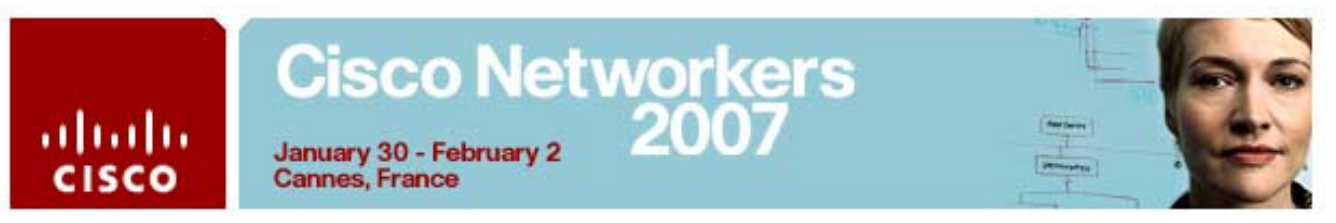

15. Now press the 'Stage' button and change to section 'Manage Deployment' which will result in the following screen.

| 🕹 AON Management Console - Mozill                                                                                                    | a Firefox                                                                                      |                                      |                       |
|----------------------------------------------------------------------------------------------------|------------------------------------------------------------------------------------------------|--------------------------------------|-----------------------|
| Eile Edit View History Bookma                                                                                                    | ks <u>T</u> ools <u>H</u> elp                                                                  |                                      | 0                     |
| <ul> <li>•</li> <li>•</li> <li>•&lt;</li></ul> | https://localhost:7010/amc/displayDRs.do?actionNum=28                                          | selectedSubmenu=submenu_Manage 🙆 💌 🕨 | ) C Google            |
| 🐢 Getting Started 🔂 Latest Headline                                                                                                    | s                                                                                              |                                      |                       |
| OSCOSTATE/AS<br>attlinearthr.                                                                                                    | Network Properties Deploy                                                                      | Monitor Keystores Admin              | Logout   Help   About |
| Deployment Requests<br>Manage Staging<br>Manage Deployment<br>Summa <del>ry</del>                                                                                                    | Manage Deployment<br>• No Global Deployment Requests Availa<br>Staged Node Deployment Requests | Deploy > Deployment Requests >       | Manage Deployment     |
|                                                                                                    | # Name                                                                                         | State Deploym                        | ent Error             |
|                                                                                                    | 1 💿 Anode: Dec 20, 2006 16:03:49                                                               | ) Staged                             |                       |
|                                                                                                    | Rows/Page 10 Go                                                                                | Page 1/1 Go                          | I4 4 <b>F</b> FI      |
|                                                                                                    |                                                                                                | Details Unstage                      | Deploy                |
|                                                                                                    |                                                                                                |                                      |                       |
| Done                                                                                                    |                                                                                                |                                      | localhost:7010 🔗      |

16. Deploy the Request to the AON node to finally activate the changes you made to the policy. You will receive the following message.

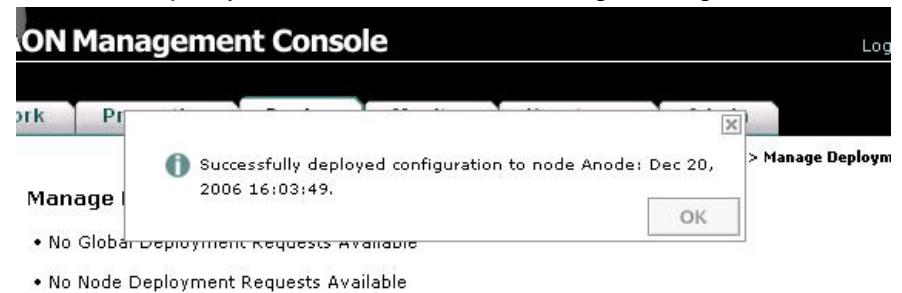

17. Go back to the AON Demo Application or start the browser again using the AON Demo Application icon.

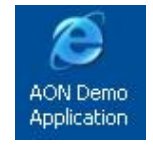

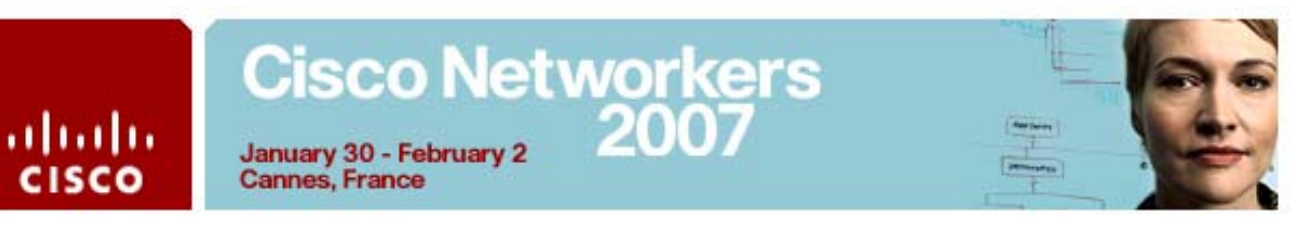

18. You should see the list of records including the record you created at the beginning

| ooginning.                                    |                                            |           |           |
|-----------------------------------------------|--------------------------------------------|-----------|-----------|
| 🗿 Cisco AON Demo @ Networkers 2007 - A C      | D Collection - Microsoft Internet Explorer |           |           |
| File Edit View Favorites Tools Help           |                                            |           |           |
| 🌀 Back 🝷 👩 🕤 🖹 😰 🏠 🔎 Searc                    | h ጵ Favorites 📽 Media 🔗 🎯 - 📚 🚍            |           | Links 🧃 🎽 |
| Address 🕘 http://127.0.0.1/xampp/AON_cds.     | php                                        |           | 🖌 ᠫ Go    |
| A very simple CD programm sho                 | CO AON CD Collection                       |           | <u> </u>  |
|                                               |                                            |           | =         |
| Artist                                        | litte<br>Natuerkers Delight                | Year      |           |
| AUN<br>Bran Van 2000                          |                                            | 2007      |           |
| Bran van 5000                                 | Giee                                       | 1997      |           |
| Groove Armada                                 |                                            | 2001      |           |
| Ryuichi Sakamoto                              | Beauty                                     | 1990      |           |
| Add CD<br>Year:<br>Title:<br>Artist<br>ADD CD |                                            |           |           |
| Done                                          |                                            | 🌍 Interne | et jag    |

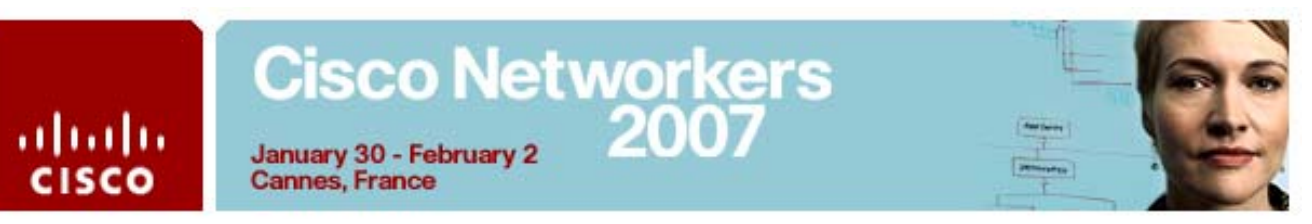

19. Now add another CD record and watch the result. It should now reflect the changes you have just deployed for the 'AONDemo' PEP.

| Address A http://localhost/xampp/AON cds.php?ia | shr=20078titel=Networkers+Delight&interpret=AON |      | ~ |
|-------------------------------------------------|-------------------------------------------------|------|---|
| A very simple CD programm showin                | TO AON CD Collection                            |      |   |
| Artist                                          | Title                                           | Year |   |
| AON                                             | Networkers Delight                              | 2007 |   |
| AON (Modified by AON)                           | Networkers Delight                              | 2007 |   |
| Bran Van 3000                                   | Glee                                            | 1997 |   |
| Groove Armada                                   | Goodbye Country (Hello Nightclub)               | 2001 |   |
| oroove Annada                                   | Beauty                                          | 1990 |   |
| Ryuichi Sakamoto                                |                                                 |      |   |

## Congratulations! Your network has successfully applied your policy!